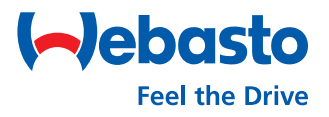

## Webasto Next Lokales Firmware Update

## Führen Sie das Firmware Update über die WebUI durch

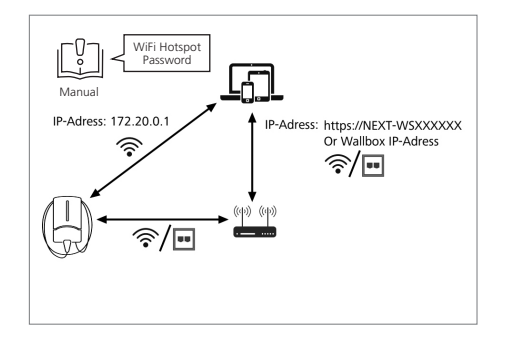

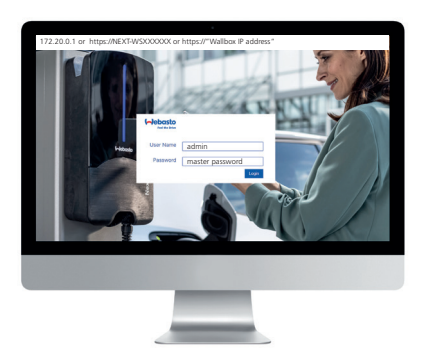

**Loggen** Sie sich mit Ihren Zugangsdaten **ein** (siehe erste Seite des Benutzerhandbuches).

| Feel the Drive             | BACKEND HEMS NETWORK POWER SYSTEM | (AD) |
|----------------------------|-----------------------------------|------|
| System Information         |                                   |      |
| Manufacturer serial number |                                   |      |
| Comboard SW version        | 0 3.1.4                           |      |
| Powerboard SW version      | 0 213.4.0.0                       |      |
| Comboard HW version        | 5111076 A-01                      |      |
| Powerboard HW version      | 0                                 |      |
| Licensing information      | Download                          |      |
| Used OCPP version          | 16J                               |      |
| Ourters Otatus             |                                   |      |
| System Status              |                                   |      |
| Charge point identity      | NEXT-WS101873                     |      |

Wählen Sie den Reiter **System** aus. Unter **System Information** und **Comboard SW version** finden Sie Ihre aktuelle Firmware Version.

folgende Möglichkeiten: 1) Verbinden Sie sich mit dem **WiFi-Hotspot\*** der Ladestation. Geben Sie die IP-Adresse ein: 172.20.0.1 oder 2) Verwenden Sie Ihr **eigenes Netzwerk** und gehen Sie auf https://NEXT-WSXXXXXX oder https://"Wallbox IP-Adresse".

Greifen Sie über einen Webbrowser

auf die WebUI zu. Dafür haben Sie

\* Die Zugangsdaten finden Sie in Ihrem Benutzerhandbuch

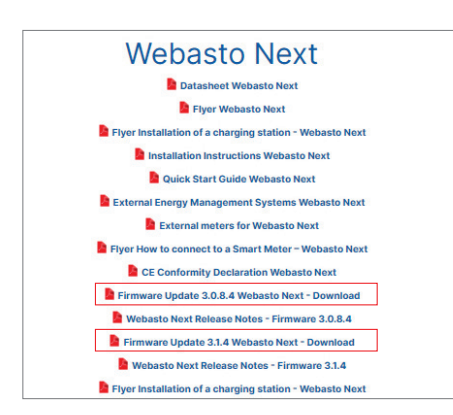

Downloaden und entpacken Sie die **entsprechende Firmware-Update-Datei**:\*\* https://charging.webasto.com/int/ products/documentation/

\*\* Sie müssen die Firmware-Version 3.1.4 lokal auf Version 3.1.16 aktualisieren 
Interdention
Ancento
Lobo MANAGEMENT
NETWORK
POORE
DUTTER
(\*)

Inter a low
Outlide
Outlide
(\*)
(\*)
(\*)
(\*)
(\*)
(\*)
(\*)
(\*)
(\*)
(\*)
(\*)
(\*)
(\*)
(\*)
(\*)
(\*)
(\*)
(\*)
(\*)
(\*)
(\*)
(\*)
(\*)
(\*)
(\*)
(\*)
(\*)
(\*)
(\*)
(\*)
(\*)
(\*)
(\*)
(\*)
(\*)
(\*)
(\*)
(\*)
(\*)
(\*)
(\*)
(\*)
(\*)
(\*)
(\*)
(\*)
(\*)
(\*)
(\*)
(\*)
(\*)
(\*)
(\*)
(\*)
(\*)
(\*)
(\*)
(\*)
(\*)
(\*)
(\*)
(\*)
(\*)
(\*)
(\*)
(\*)
(\*)
(\*)
(\*)
(\*)
(\*)
(\*)
(\*)
(\*)
(\*)
(\*)
(\*)
(\*)
(\*)
(\*)
(\*)
(\*)
(\*)
\*

| List of active errors | 0                                                                                                    |
|-----------------------|----------------------------------------------------------------------------------------------------|
|                       |                                                                                                    |
| List of interfaces    | eth0: inet 10.68.73.5.255.255.255.05 inet6<br>for 2.2411 Effects and control Harmonic statistics inet 178,200.1                |
|                       | Upload new firmware                                                                                                    |
| MAC-Adresses WiFi     | The wallbox will restart after the upload has firished. This may take a<br>couple of minutes. Click "Browse" to select a file. |
| MAC-Adresses Ethernet | Cancel Browse                                                                                                    |
|                       |                                                                                                    |
| Firmware Update       |                                                                                                    |
|                       |                                                                                                    |

Unter dem Reiter **System** und **Firmware Update** wählen Sie **Upload** aus. Wählen Sie **Browse** und danach die heruntergeladene Datei aus (im .raucb Format).

Webasto Thermo & Comfort SE Friedrichshafener Straße 9 82205 Gilching Deutschland